住友不動産販売健康保険組合様

# インターネットお申込みガイド

※スマートフォンからのご利用も可能となります

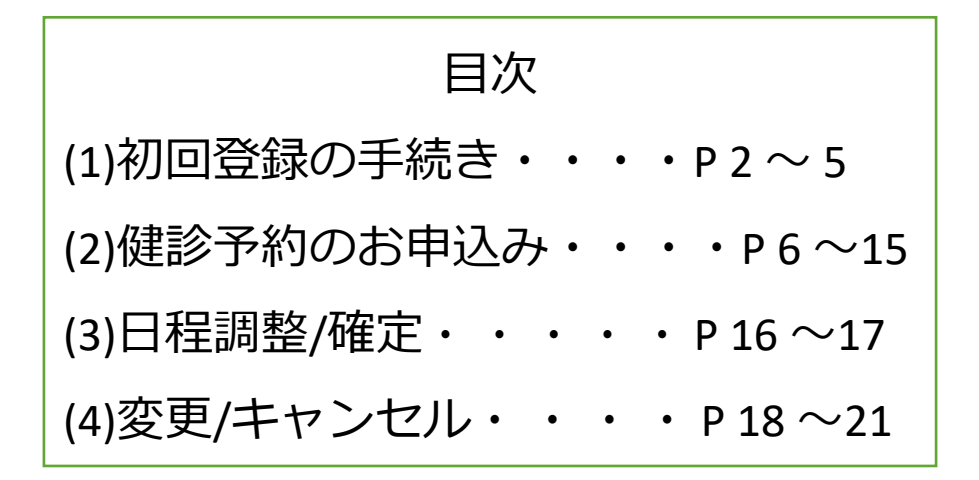

【動作確認環境】

- Windows10

   IE11 11.1914.14393.0
   Firefox 57.0.2
   GoogleChrome 62.0.3202.94
- 2. MacOS 10.13.2 ①Safari 11.0.2
- 3. iOS 11 ①Safari 11.0.2
- 4. Android 8.1 ①GoogleChrome 58.0.3029.83

#### 市 ホームネット株式会社

## (1) 初回登録の手続き

①下記URLにアクセスしてください。

## URL: https://www.hndb.jp/sumitomo/

②健診予約センタートップページが表示されたことが確認できましたら、

「はじめてご利用の方はこちら」の欄に必要事項を入力し

[登録する]ボタンを押下してください。

◎保険証記号番号欄⇒保険証の記号・番号を入力
 (例:記号123・番号456の場合、123456)
 ◎牛年月日欄⇒牛年月日を続けて入力

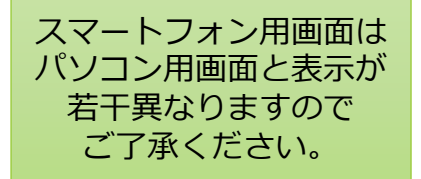

(例:1980年1月1日生まれの場合、19800101) ◎受診者氏名(カナ)欄⇒全角で氏名カナを入力

(苗字と名前の間に全角のスペースを入れてください)

| 000組合<br>建診予約センター | 以前に初回登録が完了し<br>ている方は、こちらから<br>ログインください。<br>ログイン後の手続きはp.7<br>以降をご覧ください。 |
|-------------------|------------------------------------------------------------------------|
| 健診予約センターからのお知らせ   |                                                                        |
|                   |                                                                        |
| すでに登録済みの方はこちら     | はじめてご利用の方はこちら                                                          |
| ID                | 保険証記号番号                                                                |
|                   | 記号、番号を続けて入力                                                            |
| パスワード             | 生年月日                                                                   |
|                   | <del>(</del> එ,19860302                                                |
|                   | 受診者氏名(カナ)                                                              |
|                   |                                                                        |
| ログイン              | 登録する                                                                   |
|                   |                                                                        |

## (1) 初回登録の手続き~その2~

③ログインIDとパスワード(2カ所)を入力して、[登録する]ボタンを押下

してください。ログイン時に必要な情報です。

◎ログインID⇒半角英数記号の32文字以下で自由に設定可能です。

◎パスワード⇒半角英数記号の6文字以上32文字以下で自由に設定可能です。

|                   | Step1        | Step2 Step3                                            |
|-------------------|--------------|--------------------------------------------------------|
| 20                | 録情報入力        | 登録メール送信 デ 売了                                           |
| 登録情報入力            |              |                                                        |
| <b>発線に必要な項目をご</b> | 入力ください。      |                                                        |
| 氏名                |              |                                                        |
| フリガナ              | 2017<br>2017 | t (セイ) と名 (メイ) の間にスペースを入れてください                         |
| 19130             |              |                                                        |
| 生年月日              |              |                                                        |
| 住所                | ÷            | 住所自動入力                                                 |
| 電話書号              |              | i中ご連絡のつく電路寄与を入力してください<br>                              |
| メールアドレス           |              | 幅振志時定をされていら場合は、予め「homenet-24.co.jp」を受信リストに加えてください<br>、 |
| ログインID            | ×*           | 9角黄数昭号の32文字以下                                          |
| א-פגא             | **<br>10     | :角英教記号の6文字以上32文字以下<br>〔スワードをもう一度入力してください               |

## (1) 初回登録の手続き~その3~

④以下の仮登録受付画面が表示されましたら、「登録完了URLのお知らせ」 メールのご確認をお願いいたします。メール本文にURLが記載されており ますので、URLをクリックしてください。

メールアドレスに誤りがあった場合は、再度トップページより初回登録 の手続きをお願いいたします。メールアドレスにお間違えがなく、5分以 上経ってもメールが届かない場合は、健診予約センターまでお問合せく ださい。(「迷惑メール」などに振り分けがされていないかもご確認く ださい。)

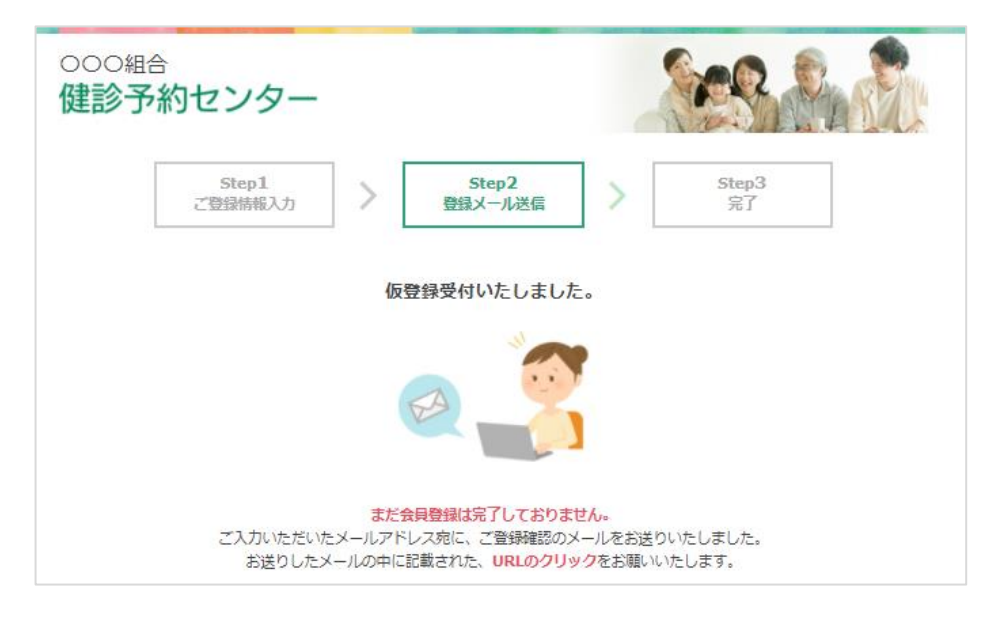

#### <メール本文> 件名:<健診予約センター>登録完了URLのお知らせ

0000様 健診予約サービスに仮登録ありがとうございます。初回登録作業はまだ完了して おりません。 以下の登録完了用URLをクリックして初回登録を完了してください。 クリック後初回登録完了 となります。 ※上記のアドレスにアクセスしていただくことで、初回登録完了となります。 ※もし、アドレス(URL)が途中で折り返してしまっているようでしたら、お手数で すが、1行目・2行目を連結させたURLにアクセスしてください。 ※ご自身で健診予約センターへの操作をしていただいた覚えが無いようでしたら、 カスタマセンターまでご連絡ください。 ※このメール到着後に再度メールアドレスのご登録操作が行われた場合、この メールに記載されているURLは無効となります。 ※このメールは送信専用のメールアドレスから送信されています。 ご返信いただいてもお答えできませんのでご了承ください。 ホームネット株式会社 健診予約センター TEL 03-9999-9999

## (1) 初回登録の手続き~その4~

⑤登録完了画面が表示されましたら、初回登録手続きは完了となります。 そのまま健診のお申込みへ進む場合は、[トップページへ戻る]ボタンをク リックしてください。

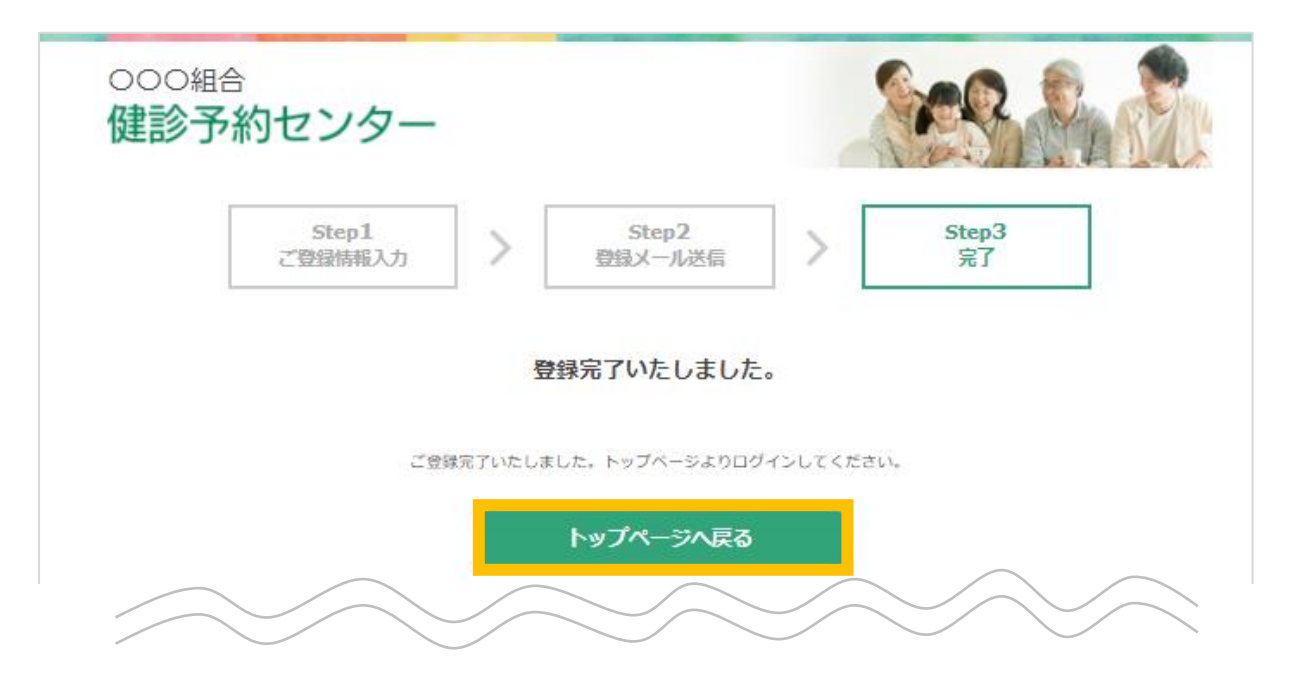

(2) 健診予約のお申込み~ログイン~

 トップページの、「すでに登録済みの方はこちら」の欄に、 初回登録時に設定したIDとパスワードを入力して、 [ログイン]ボタンをクリックしてください。

| ● 健診予約センターからのお知らせ           |                              |
|-----------------------------|------------------------------|
| すでに登録済みの方はこちら               | はじめてご利用の方はこちら                |
| ID                          | 保険証記号番号                      |
|                             | 記号、番号を続けて入力                  |
| パスワード                       | 生年月日                         |
|                             | 例,19860302                   |
|                             | 受診者氏名(カナ)                    |
| ログイン                        | 登録する                         |
| ※ID・パスワードをお忘れの方は <u>ごちら</u> | ※ご登録の流れは <u>ごちら</u> をご覧ください。 |
|                             |                              |

※ID・パスワードをお忘れの方は、ログインボタン下の「※ID・パスワード をお忘れの方はこちら」をクリックしてください。

必要事項を入力後、メールにて、ID及びパスワードが送信されます。

(2) 健診予約のお申込み~ログイン~

②以前に初回登録済みの方はご登録情報の確認画面が表示されます。 内容の変更がないかご確認いただき、 [変更する]ボタンをクリックしてください。

| ご登録情報変更                        |                      | [変更する]ボタンをクリックすると<br>マイページへ遷移出来ます。                                       |
|--------------------------------|----------------------|--------------------------------------------------------------------------|
| ご登録の内容に変更がある場<br>ご修正後、「変更する」ボタ | i合はご修正くた<br>シンを押してくた | san.<br>San                                                              |
| 氏名                             |                      |                                                                          |
| フリガナ                           |                      | ※姓(セイ)と名(メイ)の間にスペースを入れてください                                              |
| 性別                             |                      |                                                                          |
| 生年月日                           |                      |                                                                          |
| 住所                             | <b>8</b> 8           | 〒     住所自動入力                                                             |
| 電話冊号                           | 100                  | ※日中ご連絡のつく徹話番号を入力してください       -                                           |
| メールアドレス                        | 456                  | ※受信拒否設定をされている場合は、予め『homenet-24.co.jp』を受信リストに加えてください                      |
| ログインID                         | 100                  | ※半角英数記号の32文字以下                                                           |
| パスワード                          | <b>8</b> 58.         | ※半角英数記号の6文字以上32文字以下<br>「ご登録情報変更のお知<br>せ」メールが送信されま<br>※バスワードをもうー度入力してください |

(2) 健診予約のお申込み~マイページ~

③ログイン後マイページが表示されます。

健診のお申込みの方は、[健診のお申込み]ボタンをクリックしてください。

| 000組合<br>健診予約センター |                       | Sec. S. S.                   |
|-------------------|-----------------------|------------------------------|
| 山田花子様マイページ        |                       | ログアウト                        |
| 健診のお申             | 込みはこちらから              |                              |
| 健制                | のお申込み                 |                              |
| お申込みの流れ           | は <u>ごちら</u> をご覧ください。 |                              |
|                   | <br>                  | 個人情報変更はこちら                   |
| る場合は、[個人情報変更はこち   | 5ら]ボタンを               | [個人情報変更はこちら]を<br>クリックしてください。 |
| リックして、修正をお願いいた    | します。                  |                              |

### (2) 健診予約のお申込み~受診コースの選択~

④受診コースの選択を行います。

希望コースをクリックしてください。

※オプション検査のみの受診はできません。

※下記受診コースはあくまで一例となります。

| Step1     受診コースの選択     Step2     医療機関の選択     Step3     受診環境の選択     Step3     受診環境の選択     Step3     受診環境の選択     Step3     受診環境の選択     Step3     受診環境の選邦     Step3     受診環境の選邦     Step3     受診環境の認     Step3     受診環境の認     Step3     受診環境の選邦     Step3     受診 | Step4<br>表示部の通知の通知 | R > Step5<br>内容確認 | > Step6<br>\$7   |
|----------------------------------------------------------------------------------------------------|--------------------|-------------------|------------------|
| 2診コースの選択 🕜                                                                                                    |                    |                   |                  |
| 希望の健診内容をお選びください。1回のお申込みで1つのコース                                                                                                    | のみお申込みが可能です。       |                   |                  |
| 希望の健診内容をお選びください。1回のお申込みで1つのコース<br>健診A                                                                                                    | のみお申込みが可能です。       |                   | 30 歲以上           |
| 希望の健能内容をお選びください。1回のお申込みで1つのコース<br>健診A<br>健診B                                                                                                    | Dみお申込みが可能です。       |                   | 30 歲以上<br>40 歲以上 |

## (2) 健診予約のお申込み~医療機関の検索~

⑤医療機関の選択を行います。下記3つの方法より検索が可能です。

- 1. 都道府県から検索
- 2. 住所から検索
- 3. 医療機関名から検索

| 000組合<br>健診予約センター                                                                                                    | See State                                                                                                    |
|----------------------------------------------------------------------------------------------------|----------------------------------------------------------------------------------------------------|
| Step1       Step2       Step3       Step4         受きコースの選択       医療機関の選択       登き着望日の選択       受き着望日の選択         医療機関       1. ご希望の都道府県名を<br>クリックしてください。       ください。         ください。       ください。 | Step5<br>州済確認     Step6<br>ディ       The selection of medical     1 – 2. ご希望の市区町村を<br>選択し、下部の[検索]ボタン<br>をクリックしてください。       (複数選択可能です。都道府<br>県をまたいで検索はできませ                                                                                                    |
| 中国     中部       広島     鳥取     長野     新潟       山口     島根     岐阜     富山       岡山     静岡     石川       愛知     福井       山梨                                                                        |                                                                                                    |
| 九州・沖縄     四田     近歳       大分     福岡     徳島     愛媛     大阪     三重       宮崎     佐賀     香川     高知     兵庫     滋賀       鹿児島     長崎     奈良     京都       沖縄<                                         | <ul> <li>多星市</li> <li>三型元市</li> <li>三型元市</li> <li>三型三市</li> <li>三型三市</li> <li>三型三市</li> <li>三 三市村</li> <li>三 三市村</li> <li>三 三市村</li> <li>三 三市村</li> <li>三 三市村</li> <li>二 三 市村</li> <li>二 三 市村</li> <li>二 二 二 二 二 二</li> <li>二 二 二 二</li> <li>二 二 二 二</li> <li>二 二 二 二</li> <li>二 二 二 二</li> <li>二 二 二 二</li> <li>二 二 二 二</li> <li>二 二 二 二</li> <li>二 二 二 二</li> <li>二 二 二 二</li> <li>二 二 二 二</li> <li>二 二 二 二 二</li> <li>二 二 二 二</li> <li>二 二 二 二</li> <li>二 二 二 二</li> <li>二 二 二 二</li> <li>二 二 二 二</li> <li>二 二 二</li> <li>二 二 二</li> <li>二 二 二 二 二</li> <li>二 二 二 二</li> <li>二 二 二 二 二</li> <li>二 二 二 二</li> <li>二 二 二 二</li> <li>二 二 二 二</li> <li>二 二 二 二</li> <li>二 二 二 二</li> <li>二 二 二</li> <li>二 二 二</li> <li>二 二 二</li> <li>二 二 二</li> <li>二 二 二</li> <li>二 二 二</li> <li>二 二 二</li> <li>二 二 二</li> <li>二 二 二</li> <li>二 二 二</li> <li>二 二 二</li> <li>二 二 二</li> <li>二 二 二 二</li> <li>二 二 二 二</li> <li>二 二 二 二</li> <li>二 二 二 二 二</li> <li>二 二 二 二 二 二</li> <li>二 二 二 二 二 二 二</li> <li>二 二 二 二 二 二 二 二</li> <li>二 二 二 二 二 二 二 二 二 二 二 二 二 二 二</li> <li>二 二 二 二 二 二 二 二 二 二 二 二 二 二 二 二 二 二 二</li></ul> |
| 全所から検索   住所を入力(例東京都中央区)                                                                                                    | 2. 住所の一部(または全<br>て)を入力して、[検索]ボ<br>タンをクリックください。                                                                                                    |
| <ul> <li></li></ul>                                                                                                    | ** 3. 医療機関名の一部(または全て)を入力して、 [検索]ボタンをクリックください。                                                                                                    |

⑥受診可能な医療機関の一覧が表示されます。 ご希望の医療機関をクリックしてください。

※料金は補助金適用前の金額となります。

| ◎コースの溺釈                                                                           | 療機関の選択 → 健診項目の選択 → 受診希望日の選択 → 内容確認                                                                | > %7                | 検索場合     | エリ<br>は、 | リアを変更<br>[変更す | 更し<br>る)7 |
|-----------------------------------------------------------------------------------|---------------------------------------------------------------------------------------------------|---------------------|----------|----------|---------------|-----------|
| エリア                                                                               | 東京都 新宿区 変更する                                                                                      |                     | ンを       | 押し<br>だ↑ | て、検索          | 々し        |
| オプション検査項目                                                                         | <ul> <li>□ 胃カメラ □ 脳ドック □ 乳がん □ 子宮がん □ HPV</li> <li>□ 肺ドック □ PET □ PSA □ 胃X線検査 □ 大陽(使潜血</li> </ul> | )                   |          | /こつ      |               |           |
|                                                                                   | □ 腹部超音波 □ 斜密度 □ B型肝炎 □ C型肝炎                                                                       |                     |          |          |               |           |
| 医療機関名                                                                             | 医朦朧開名を入力                                                                                          |                     |          |          | ~             | _         |
| 107 - 991 + 66 (21) (2+ 212)                                                      |                                                                                                   |                     | 文衫<br>宝施 | した       | こいオノミニンス医療    | ンヨ<br>春機  |
| 12/06/94(2)17/01                                                                  | LUNG AU (DY HURSPY MIC)                                                                           |                     | 検索       | が可       | 」<br>「能です。    |           |
|                                                                                   | 指定した条件で検索する                                                                                       |                     |          |          |               |           |
|                                                                                   |                                                                                                   |                     |          |          |               |           |
|                                                                                   |                                                                                                   |                     |          |          |               |           |
|                                                                                   | へ 閉じる                                                                                             |                     |          |          |               |           |
| の医療機関が見つか<br>A病院<br><sup>東京都新宿区*****</sup><br>検査コース<br>鍵約A                        | へ間じる<br>^^りました<br><u>受診料 実績</u><br>20,000円 月少                                                     | <b>避日</b><br>《水木金士日 |          |          |               |           |
| の医療機関が見つか<br>A病院<br><sup>東京都新宿区*****</sup><br>検査コース<br>健診A                        | へ 関じる<br>^^ 関じる<br>                                                                               | <b>曜日</b><br>《水木金士日 |          |          |               |           |
| の医療機関が見つか<br>A病院<br><sup>東京都新宿区*****</sup><br>検査コース<br>健認A<br>Bクリニック              | へ間じる<br>かりました<br><u>受診特 実</u> 続<br>20,000円 月少                                                     | <b>强日</b><br>《水木金士日 |          |          |               |           |
| の医療機関が見つか<br>A病院<br>東京都新宿区*****<br>後直コース<br>健認A<br>Bクリニック<br>東京都新宿区*****          | へ間じる<br>かりました<br><u>受診村 実</u> が<br>20,000円 月メ                                                     | <b>端田</b><br>《水木金士日 |          |          |               |           |
| の医療機関が見つか<br>A病院<br>東京都新宿区*****<br>検査コース<br>強約A<br>Bクリニック<br>東京都新宿区*****<br>検査コース | へ間じる<br>いりました<br>受診性 実施<br>20,000円 月り<br>受診性 実施                                                   | 曜日<br>《水木金士日        |          |          |               |           |

#### (2) 健診予約のお申込み~健診項目の選択~

- ⑦選択した医療機関で受診可能なコース及びオプションが表示されます。 コースをクリックするとオプションが表示されます。 コース内容で変更したいものや追加したいオプションがある場合は、
  - チェックをいれて、[この健診内容で申込む]ボタンをクリックしてください。
- ※ご希望のオプションが選択できない場合は、Step5内容確認画面の ご連絡事項欄にご記載ください。実施可能か確認いたします。

| <sup>000組合</sup><br>健診予約センター                                                  |                                                          | Ses & S                                             |
|-------------------------------------------------------------------------------|----------------------------------------------------------|-----------------------------------------------------|
| Step 1     Step 2       受診コースの選択     医療機関の選択       健診項目の選択 ?                  | Step 3         Step 4           健診項目の選択         受診希望日の選択 | Step 5<br>內容確認 > Step 6<br>完了                       |
|                                                                               | ご選択中の医療機関                                                |                                                     |
| ▲ A病前<br>ご希望される検査=                                                            | コースおよび、追加オプションを選択し                                       | 自己負担金(予定)の確認<br>が可能です。オプションの<br>選択によって金額が変わり<br>ます。 |
| 補助金<br>自己負担<br>Eleftionserve                                                  | 全予定額<br>mc.aot、前200時会が後わります                              |                                                     |
| ○ <b>昌健診A</b>                                                                 |                                                          | コースをクリックするとオ<br>プションが表示されます。                        |
| <b>医療機関情報</b><br>医療機関 A病院                                                     | • <b>〕</b> 健診A                                           | 20,000円                                             |
| 住所 東京都新宿区*****<br>账請兩号 000-000-0000<br>URL <u>http://www.abc.or.jp/</u><br>偏考 | <b>追加オプション</b><br>② 単カメラへの変更<br>一 子宮頭印細胞診                | 4,000PI<br>5,000PI                                  |
| < 医療機関の選択に戻る                                                                  | <u>ح</u> م                                               | 健診内容で申込む                                            |

#### (2) 健診予約のお申込み~受診希望日の選択~

⑧各希望日のカレンダーアイコン 2 をクリックし、ご希望のお日にちを クリックしてください。カレンダー内の緑の枠 で囲ってある 日にちから選択ください。(医療機関の空き日ではございません。 空き状況はお申込み後に確認いたします。) 入力後、「確認画面に進む」ボタンをクリックしてください。

| 診予約センター                                                                                          |                                                                                                    |                                          |                                                                                                    |                                                            | R                                                               |                                                                                       |
|--------------------------------------------------------------------------------------------------|----------------------------------------------------------------------------------------------------|------------------------------------------|----------------------------------------------------------------------------------------------------|------------------------------------------------------------|-----------------------------------------------------------------|---------------------------------------------------------------------------------------|
| Step1         Step2         S           受診コースの選択         >         席務機関の選択         >         営診1 | Step3<br>夏目の選択                                                                                               | 4<br>1の選邦                                | <b></b>                                                                                                    | St<br>内I                                                   | ep5<br>9確認                                                      | > Step6<br>第7                                                                         |
| 診希望日の選択 🕜                                                                                        |                                                                                                    |                                          |                                                                                                    |                                                            |                                                                 |                                                                                       |
| ご選択中の医療機関、権                                                                                      | 検査コース、コース条(                                                                                                  | 件、〕                                      | 自加っ                                                                                                    | プショ                                                        | コン内容                                                            | 容                                                                                     |
| 🔒 A病院                                                                                            |                                                                                                    |                                          |                                                                                                    |                                                            |                                                                 |                                                                                       |
| ■ 健診A                                                                                            |                                                                                                    |                                          |                                                                                                    |                                                            |                                                                 |                                                                                       |
| + 追加オブション:胃カメラへの変更                                                                               |                                                                                                    |                                          |                                                                                                    |                                                            |                                                                 |                                                                                       |
|                                                                                                  |                                                                                                    |                                          |                                                                                                    |                                                            |                                                                 | 第一希望日は入力必須で                                                                           |
|                                                                                                  |                                                                                                    |                                          |                                                                                                    |                                                            |                                                                 | 可能であれば第3希望日                                                                           |
|                                                                                                  |                                                                                                    | くだっ                                      | ×L1.                                                                                                    |                                                            |                                                                 | こ人川頂くこ、丁約詞等                                                                           |
| ご希望され                                                                                            | れる受診日を選択して                                                                                                   | V/LC                                     | _ • • •                                                                                                    |                                                            |                                                                 | スムーズに進みます。                                                                            |
| ご希望され<br>カレンダーアイコン<br>(注) こちらは医療機関の空き状況                                                          | れる受診日を選択して・<br>を押して、希望の日にちな<br>とは異なります。空き状況                                                                  | を選択兄は走                                   | して                                                                                                    | ください<br>入み後(i                                              | \。<br>□確認∪                                                      | スムーズに進みます。                                                                            |
| ご希望され<br>カレンダーアイコン<br>(注) こちらは医療機関の空き状況                                                          | れる受診日を選択して、<br>を押して、希望の日にちな<br>とは異なります。空き状況                                                                  | を選択<br>兄(はお                              | して<br>(して)<br>(申し)                                                                                                    | ください<br>込み後()                                              | )。<br>二確認い                                                      | スムーズに進みます。                                                                            |
| ご希望され<br>カレンダーアイコン:<br>(注) こちらは医療機関の空き状況。<br>第一希望 🚾                                              | れる受診日を選択して、<br>を押して、希望の日にちな<br>とは異なります。空き状況                                                                  | を選択<br>兄はお                               | - •••<br>にて<br>(して)<br>()<br>()                                                                                                    | ください<br>込み後(i                                              | \。<br>三確認い<br>◎                                                 | スムーズに進みます。                                                                            |
| ご希望され<br>カレンダーアイコン<br>(注) こちらは医療機関の空き状況。<br>第一希望 🚾<br>第二希望                                       | れる受診日を選択して、<br>を押して、希望の日にちる<br>とは異なります。空き状況                                                                  | を選<br>                                   | - • · •<br>にて<br>注申しう<br>202                                                                                                    | ください<br>込み後()<br>2 <b>2年 2</b> ,                           | N。<br>三確認し<br>〇<br>月                                            | スムーズに進みます。                                                                            |
| ご希望され<br>カレンダーアイコン<br>(注) こちらは医療機関の空き状況。<br>第一希望<br>第二希望<br>第三希望                                 | れる受診日を選択して、<br>を押して、希望の日にちる<br>とは異なります。空き状況<br>日<br>日                                                        | を選択<br>兄(は主<br>月                         | して<br>注申しi<br>20:<br>火                                                                                                    | ください<br>込み後に<br>22年 2<br>水                                 | N。<br>三確認し<br>〇<br>月<br>木 金                                     | スムーズに進みます。<br><sup> () () () () () () () () () () () () () </sup>                     |
| ご希望され<br>カレンダーアイコン<br>(注) こちらは医療機関の空き状況。<br>第一希望<br>第二希望<br>第二希望<br>第二希望<br>第二希望                 | 13受診日を選択して<br>を押して、希望の日にちる<br>とは異なります。空き状況<br>日<br>30                                                        | を選折<br>兄(はま<br>月<br>31                   | して<br>注申し<br>20<br>火<br>1                                                                                                    | ください<br>込み後に<br>22年 2<br>水<br>2                            | N。<br>□確認し<br>■<br>月<br>末 金<br>3 4                              | スムーズに進みます。                                                                            |
| ご希望され<br>カレンダーアイコン<br>(注) こちらは医療機関の空き状況。<br>第一希望<br>第二希望<br>第三希望<br>第四希望<br>第四希望                 | 13受診日を選択して<br>を押して、希望の日にちる<br>とは異なります。空き状況<br>日<br>30<br>6<br>13                                             | を選択<br>兄(はま<br>31<br>7<br>14             | して<br>注申し<br>202<br>火<br>1<br>8                                                                                                    | ください<br>込み後に<br>2<br>9<br>16                               | N。<br>三確認し<br>●<br>月<br>末 金<br>3 4<br>10 11                     | スムーズに進みます。<br>wbut<br>・<br>・<br>・<br>・<br>・<br>・<br>・<br>・<br>・<br>・<br>・<br>・<br>・   |
| ご希望され<br>カレンダーアイコン<br>(注) こちらは医療機関の空き状況。<br>第一希望<br>第二希望<br>第三希望<br>第三希望<br>第五希望<br>第五希望         | 13受診日を選択して<br>を押して、希望の日にちる<br>とは異なります。空き状況<br>日<br>30<br>6<br>13<br>20                                       | 月<br>31<br>7<br>14<br>21                 | に<br>して<br>注<br>して<br>注<br>して<br>注<br>して<br>注<br>して<br>注<br>して<br>注<br>して<br>注<br>して<br>注<br>して<br>注<br>して<br>注<br>して<br>注<br>して<br>注<br>して<br>注<br>して<br>注<br>して<br>注<br>して<br>二<br>二<br>二<br>し<br>う<br>二<br>二<br>し<br>う<br>二<br>二<br>二<br>二<br>二<br>二<br>二<br>二<br>二<br>二<br>二<br>二<br>二 | ください<br>入み後<br>2<br>2<br>2<br>9<br>1<br>16<br>1<br>23<br>二 | N。<br>三確認し<br>月<br>末 金<br>3 4<br>10 11<br>17 18<br>24 25        | スムーズに進みます。<br>Wたしま<br>* ±<br>5<br>1 12<br>8 19<br>5 26                                |
| ご希望され<br>カレンダーアイコン<br>(注) こちらは医療機関の空き状況。<br>第一希望<br>第二希望<br>第三希望<br>第三希望<br>第五希望                 | 13<br>つ<br>る<br>受診日を選択して<br>を<br>探して、<br>希望の日にち<br>な<br>と<br>は<br>異なります。<br>空き状<br>30<br>6<br>13<br>20<br>27 | を選択<br>見(はま<br>31<br>7<br>14<br>21<br>28 | 202<br>次<br>1<br>8<br>15<br>22<br>1                                                                                                    | ください<br>込み後に<br>2<br>9<br>16<br>1<br>23<br>2               | N。<br>三確認し<br>月<br>末 金<br>3 4<br>10 11<br>17 18<br>24 25<br>3 4 | スムーズに進みます。<br>wbclut<br>・<br>・<br>・<br>・<br>・<br>・<br>・<br>・<br>・<br>・<br>・<br>・<br>・ |

※直近の日程で、事前に受診日を医療機関と調整されている方は、カレンダーでは選択 できる日をクリックいただき、Step5内容確認画面のご連絡事項欄にご予約された受診日 をご記載ください。

## (2) 健診予約のお申込み~内容確認~

⑨「内容確認画面」が表示されます。お申込み内容に間違いがないか ご確認ください。その他ご連絡事項がありましたら、入力をお願いいた します。最後に、プライバシーポリシーをお読みいただき同意するに チェックを入れ、[申込む]ボタンをクリックしてください。

| ¥22        | 内容が正しければ申込ボタンを押してください。                                                                                  | \$7                                     |
|------------|----------------------------------------------------------------------------------------------------|-----------------------------------------|
| 医液性菌       | <b>A務院</b><br>北京都新協区*****<br>TEL: 000-0000                                                              |                                         |
| 受除希望日      | ホームページ: <u>http://www.abc.orjp</u><br>第一希望 2022年2月14日 (月)<br>第二希望 2022年2月15日 (火)<br>第三希望 2022年2月16日 (水) |                                         |
| 検査コース      | (#ISA                                                                                                   | 20,00011                                |
| 追加オブション    | 用カメラへの必要                                                                                                | 4,000F)                                 |
| 神助金        |                                                                                                    | -013                                    |
| 自己負担金予定家   |                                                                                                    | 24,000[*]                               |
| 押込みの際に、コー  | -スやオプション、希望日など、ご連絡争項がありましたら、入力してくたさい                                                                    | λ <sub>α</sub>                          |
| 1接医療機関へ申込み | 事前に受<br>プション<br>chtchna#ak、チェックをつけてくださ<br>チェック                                                          | 診日・コース<br>を医療機関と調<br>る方はこちら(<br>を入れてくだる |

## (2) 健診予約のお申込み~完了~

⑩下記「お申込み完了画面」が表示され、お申込みが完了となります。
 入力いただいた内容で医療機関へ確認をいたします。
 日程が決まり次第、メールにてご連絡いたします。

| 000組合<br>健診予約<br><sup>Step1</sup><br><sup>要約コースの課</sup> | センター<br>Step2<br>展衆機関の選択 > Ste<br>弾助項目 | ep3<br>目の選択 > Step4<br>受診希望日の選択 >                                                         | Step5<br>沖容確認         Step6<br>売了 | ]                                      |
|---------------------------------------------------------|----------------------------------------|-------------------------------------------------------------------------------------------|-----------------------------------|----------------------------------------|
| お申込み完了                                                  |                                        |                                                                                           |                                   |                                        |
|                                                         | お手続き<br>メールにてご連絡いた                     | まありがとうございました。<br>としますので、しばらくお待ちくた<br><b>マイページへ戻る</b>                                      | ೆಕು.                              |                                        |
| マイページでお<br>申込み状況が確<br>認できます。<br>手続きが進むと                 |                                        | ▶ 未<br>※ 変更依頼                                                                             | LJ理<br>★ キャンセル依頼                  |                                        |
| ステータスが更<br>新されます。                                       | 受診希望日                                  | 第一希望日 2022年02月14日(月)<br>第二希望日 2022年02月15日(火)<br>第三希望日 2022年02月16日(水)                      |                                   |                                        |
|                                                         | 医療機関                                   | A病院<br>東京都新宿区 <sup>*****</sup><br>Tel:000-000-0000<br>ホームページ: <u>http://www.abc.or.jp</u> |                                   |                                        |
|                                                         | 偏考                                     |                                                                                           |                                   |                                        |
|                                                         | 検査コース<br>                              | 健診A<br>胃力メラへの変更                                                                           |                                   | 20,000円<br>4,000円<br>合計 24,000円<br>-0円 |
|                                                         | 自己負担金予定額                               |                                                                                           |                                   | 24,000円                                |

## (3)日程調整/確定~日程調整~

①医療機関の空き状況によって、ご希望日でご予約できない場合もございます。

空いていない場合には、メールにて現時点での空き日をご連絡します ので、再度マイページよりお申込みをお願いいたします。

000組合 健診予約センター 山田 花子様 マイページ 医療機関・コース・ 健診のお申込みはこちらから オプションを再検討 する場合は、〔健診 健診のお申込み のお申込み〕から再 お申込みの流れはこちらをご覧ください。 度お申込みください。 手続きはp.9以降をご 覧ください。 × キャンセル 受診希望日 第一希望日 2022年02月14日(月) 第二希望日 2022年02月15日(火) 第三希望日 2022年02月16日(水) 医瘦機関 A病院 前回と同じ医療機関・コース・オプションをご希望の場合は、 〔上記内容で再申込みする〕をクリックしてください。 手続きはp.13以降をご覧ください。 注)前回お申込みいただいた医療機関・コース・オプション の受診条件が変更となっている場合等は、こちらからのお申 20,000円 込みができません。 4,000円 再度、 〔健診のお申込み〕からお申込みください。 合計 24,000円 補助金 -0円 自己負担金予定額 24,000円 🔤 上記内容で再申込みする

## (3)日程調整/確定~予約確定~

②「予約確定」メールが届きましたら、メールに記載のURLをクリック後、 マイページへログインしていただき、「予約確認書」をダウンロード して、確定内容をご確認ください。

「予約確認書」は印刷し、受診当日医療機関の窓口へご提出ください ますようお願いいたします。

※印刷できる環境がない場合は、ホームネット株式会社にご連絡ください。

| 「健診予約センターからのお知らせ          |           |                       |                                                                              |           |            |
|---------------------------|-----------|-----------------------|------------------------------------------------------------------------------|-----------|------------|
| すでに登録済みの方はこちら             | (±        | らめてご利用の方はこ            | 56                                                                           |           |            |
| 77-8                      | 000<br>健診 | <sub>組合</sub><br>予約セン | See.                                                                         | 3.8.0     |            |
|                           | 山田        | 山田 花子様 マイページ          |                                                                              |           | ログアウト      |
| ログイン                      | 健診おり      | 申込み一覧                 |                                                                              |           |            |
| D・バスワードをお忘れの方は <u>ごちら</u> | ✓ 確定      |                       |                                                                              |           |            |
|                           |           |                       | 🐱 変更依頼                                                                       | 🗶 キャンセル依頼 |            |
|                           | 受診日       |                       | 2022年02月14日(月)                                                               |           |            |
|                           | 医瘢梢       | [93]                  | A病院<br>東京都新宿区*****<br>Tel:000-000-0000<br>ホームページ: <u>http://www.abc.or.j</u> | ٩         |            |
|                           | お知ら       | ŧ                     |                                                                              |           |            |
|                           |           |                       |                                                                              |           |            |
|                           |           | 検査コース                 | 健診A                                                                          |           | 20,000円    |
|                           |           | 追加オプション               | 胃カメラへの変更                                                                     |           | 4,000円     |
|                           |           | ten o                 |                                                                              |           | 合計 24,000円 |
|                           |           | 伸助金<br>               |                                                                              |           | -0円        |
|                           |           | 우나 편안으로 가서해           |                                                                              |           | 24,00013   |

(4) 変更/キャンセル~変更依頼~

 ①マイページで変更されたいお申込みをご確認いただき、 [変更依頼]ボタン をクリックしてください。

日程変更をご希望の場合は、各希望日のカレンダーアイコン 🛗 を クリックし、ご希望のお日にちをクリックしてください。

オプション等の変更の場合は、「お問い合わせ内容」欄に、変更希望の 内容を入力ください。

入力後、[送信する]ボタンをクリックしてください。

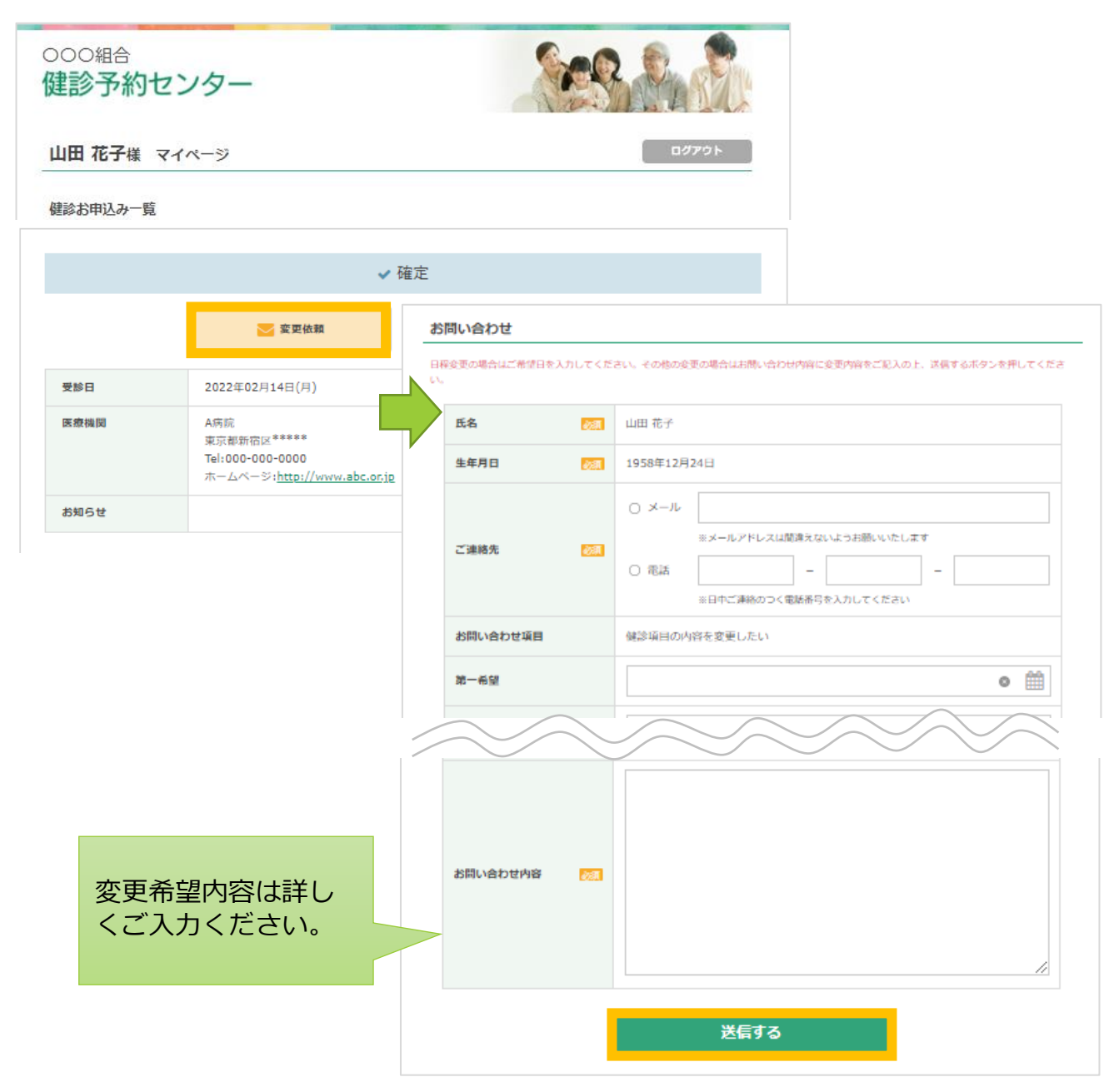

(4)変更/キャンセル~変更依頼完了~

②下記お問い合わせ完了画面が表示され、依頼が完了となります。
 変更後の内容が決まり次第、メールにてご連絡いたします。
 ※希望内容に変更できない場合も、メールにてご連絡します。

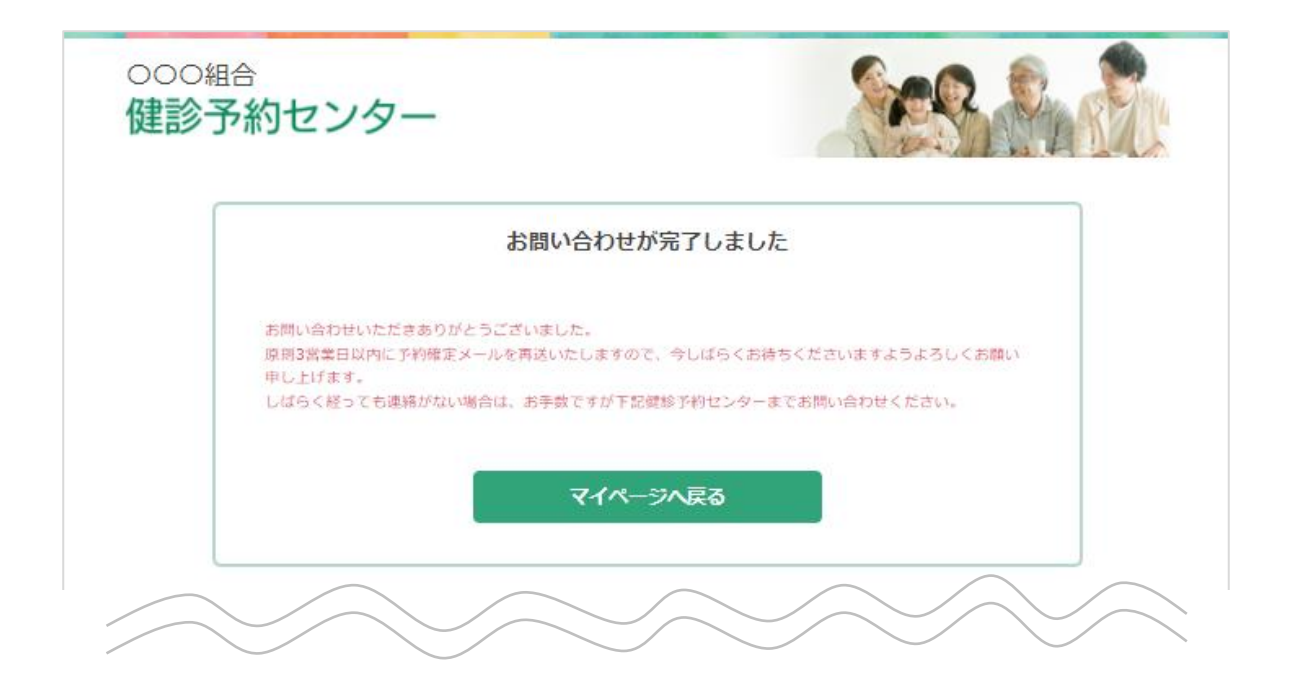

(4)変更/キャンセル~キャンセル依頼~

③マイページでキャンセルされたいお申込みをご確認いただき、 [キャンセル依頼]ボタンをクリックしてください。 「キャンセル理由」欄に、キャンセルの理由を入力ください。

入力後、[送信する]ボタンをクリックしてください。

| 000組合<br>健診予約センター                           |                     | See State                                                            |  |  |  |
|---------------------------------------------|---------------------|----------------------------------------------------------------------|--|--|--|
| 山田 花子様 マイページ                                |                     | <u>ם לדלה</u>                                                        |  |  |  |
| 健診お申込み一覧                                    |                     |                                                                      |  |  |  |
|                                             | ✔ 確定                |                                                                      |  |  |  |
| 2                                           | _ 変更依赖 🗙 =          | キャンセル依頼                                                              |  |  |  |
| 受診日 2022年0                                  | 00044               |                                                                      |  |  |  |
| <b>医療機関</b> A病院<br>東京都新<br>Tel:000-<br>ホームペ | 健診予約センター            |                                                                      |  |  |  |
| お知らせ                                        | お問い合わせ              |                                                                      |  |  |  |
|                                             | キャンセル理由を入力の上、送信するボイ | タンを押してください。                                                          |  |  |  |
|                                             | 氏名                  | 山田 花子                                                                |  |  |  |
|                                             | 生年月日                | 1958年12月24日                                                          |  |  |  |
|                                             |                     | ○ メール                                                                |  |  |  |
|                                             | ご連絡先 🛛 🚧            | ※メールアドレスは閉違えないようお願いいたします       電話     -       ※日中ご連絡のつく未活番号を入力してください |  |  |  |
|                                             | お問い合わせ項目            | 健診予約をキャンセルしたい                                                        |  |  |  |
|                                             | キャンセル理由             |                                                                      |  |  |  |
|                                             |                     | 送信する                                                                 |  |  |  |

(4)変更/キャンセル~キャンセル依頼完了~

④下記お問い合わせ完了画面が表示され、依頼が完了となります。
原則翌営業日中にキャンセル処理をいたしますので、
マイページでご確認ください。

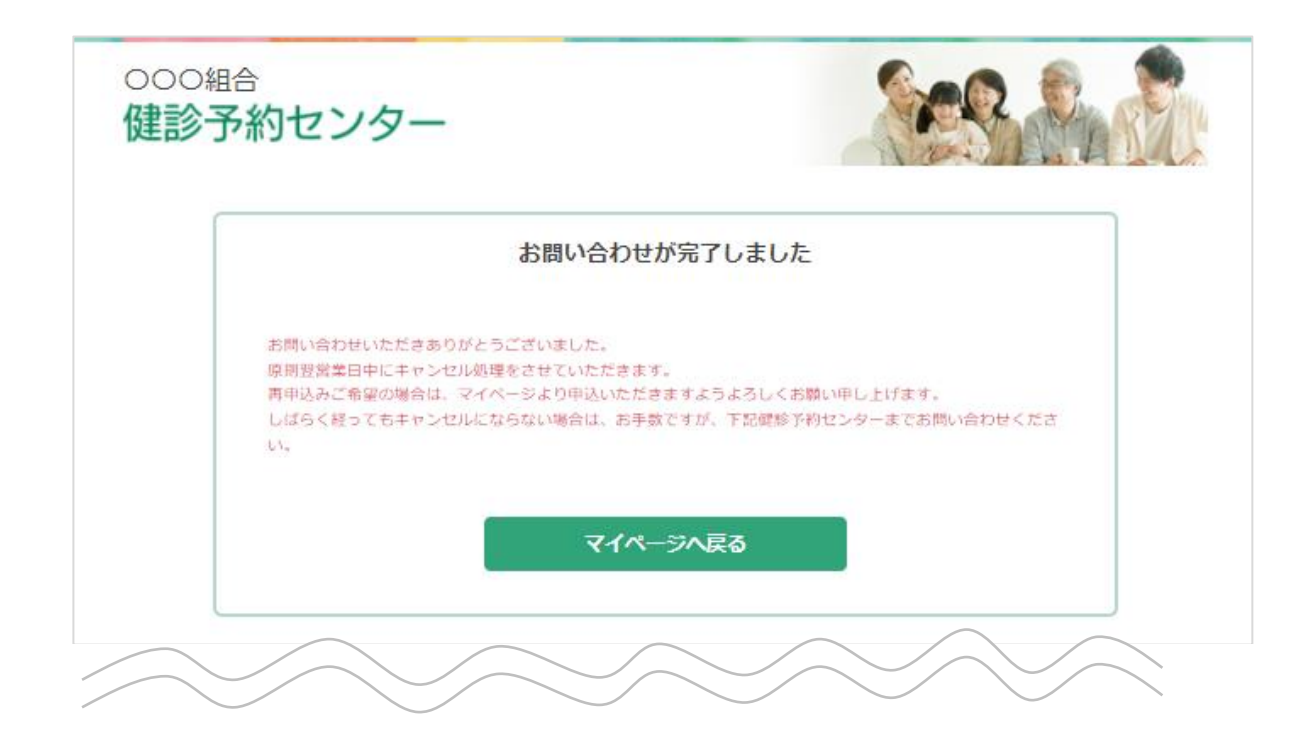

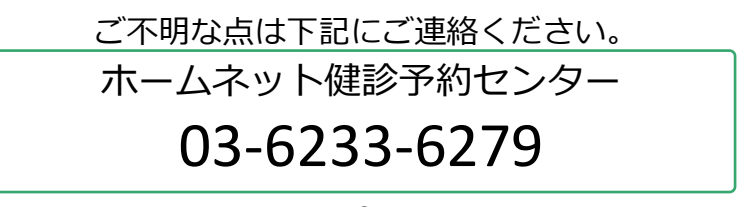